## IMAGIA

Tech Support: 650-596-1001

## ImageMaster USB camera settings in Patterson EagleSoft:

Go to *File*  $\rightarrow$  *Preference*  $\rightarrow$  *X-ray*  $\rightarrow$  *Video*  $\rightarrow$ . In the pop-up, set (Capture Card) to 'Standard Windows Driver Model Device' and (Default Device) to 'ImageMaster USB' (or 'USB Video Device' is using Windows XP). Then Click on Save and Ok.

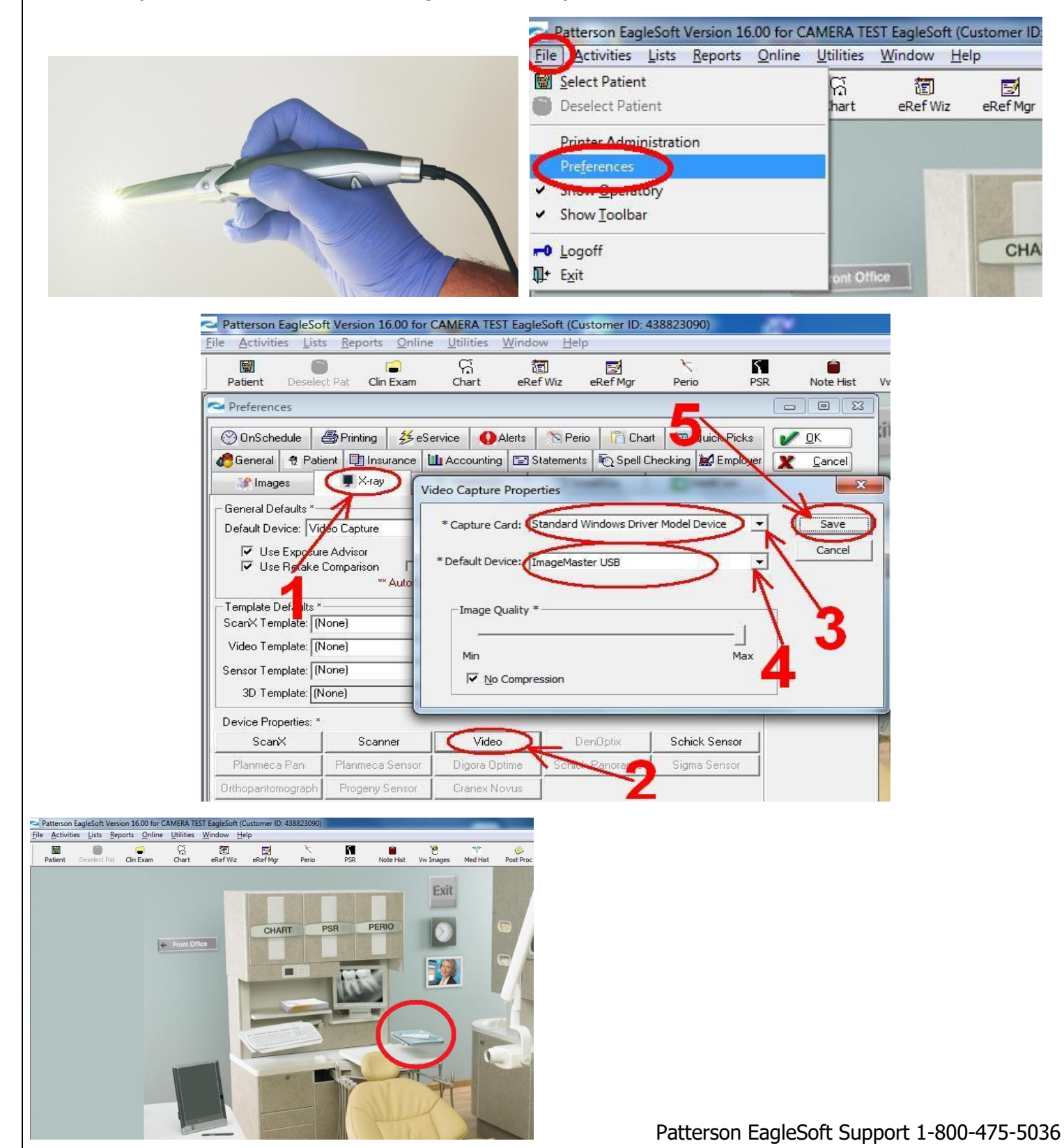